# 決済

お支払い料金の確認 お支払い方法の選択 お支払い方法 クレジットカード決済 お支払い方法 コンビニ決済 お支払い方法 銀行振込(ペイジー)

### ■ お支払い料金の確認

### お支払い料金の確認の仕方は以下の通りです。

1、お支払い料金のページに、合計金額、手数料と個別に受験料が表示されます。表示されている 1、お支払い料金のページに、合計金額、手数料と個別に受験料が表示されます。表示されている 1、お支払い料金のページに、合計金額、チェックを付けます。 ※入試によって割引条件は異なります。

|                                                     |                                              |                                             | 0979  | <ul> <li>ISETEA CALL</li> </ul> |
|-----------------------------------------------------|----------------------------------------------|---------------------------------------------|-------|---------------------------------|
| MR                                                  | skiñ                                         | OUND                                        | 28.2  | 04588                           |
| お安払い料金<br>料金の合わ会時をご確認<br>お友払いの法をお書たい<br>データを一日保存したい | の上、副行条件に合数する<br>ただき、「次に最わ」ポタ<br>場合は「途中保存」ポタン | 5万はチェックを付けてくださ<br>9ンを押してください。<br>ンを押してください。 | tu tu |                                 |
| 合計会額                                                |                                              | 10,000m                                     |       |                                 |
| お支払い時手数料                                            |                                              | — п                                         |       |                                 |
| 积消学科                                                |                                              |                                             |       | 30,000                          |
| Station Site                                        |                                              |                                             |       |                                 |
|                                                     |                                              |                                             |       |                                 |
| 用引気件に合致する場合                                         | は、チェックボックスにう                                 | チェックを付けて下さい。                                |       |                                 |

# ■ お支払い方法の選択

#### お支払い方法を設定する手順は以下の通りです。

1、1お支払い方法を選択し、2「次に進む」ボタンを押します。 ※入試によってお支払い方法は異なります。

| ○ クレジットカード決済                                             |                            |
|----------------------------------------------------------|----------------------------|
| VISA/マスターカード/)                                           | CB/アメリカンエクスプレス             |
| /<br>ダイナースクラブ                                            |                            |
| ···· ~···                                                |                            |
| VISA 🔜 🥵                                                 |                            |
| 支払い期限は                                                   |                            |
| 2020年02月25日 (火)で                                         | 27.                        |
| <お支払い方法>                                                 |                            |
| <ul> <li>①WEBページで以下の情報</li> <li>・クレジットカード番号/有</li> </ul> | を入力して決済完了<br> 映明限/セキュリティ情報 |
| () コンピー体液                                                |                            |
| +1-21-1-10-11-                                           |                            |
| ミニストップ/セイコーマ                                             | 7= h                       |
|                                                          |                            |
| セブン・イレブン LAWE                                            | DN m FamilyHart            |
| 100 0000                                                 |                            |
|                                                          |                            |
| and a second second                                      |                            |
| 支払い期間は<br>2020年02月25日(火)で                                | 2 <b>7.</b>                |
|                                                          |                            |
| <お支払い方法><br>(EWEBページで個人情報を)                              | 3.7                        |
| ・氏名/ E-Mail アドレス/電                                       | 3話曲号/お支払コンピニ名              |
| ②完了画直と E-Mail に「払                                        | 这番号」を送付                    |
| ③コンビニの機械に「私品書<br>をレジに持っていってお支払                           | 毎ら」を入力して、レジート<br>払いします。    |
| ○ 銀行振込 (ペイジー)                                            |                            |
| ゆうちょ銀行/みずは銀行                                             | 行/三菱UFJ銀行/                 |
| 三井住友銀行/りそな銀                                              | 行/埼玉りそな銀行 など               |
| <u>物级金融模型一覧</u>                                          |                            |
| 支払い期限は                                                   |                            |
| 2020年02月25日(火)7                                          | ट <b>र</b> .               |
| <お支払い方法>                                                 |                            |
| ③WEBページで個人情報を<br>・E名/E-Mail アドレス/#                       | (入力)<br>副師師号/所名力+          |
| ②完了画面と E-Mail に「N                                        | 以这曲号」を送付                   |
| ②銀行の機械(ATM)に「払る                                          | 込留号」を入力して、 ATM             |
| にお金を入れてお支払いし                                             | 24                         |
|                                                          |                            |
| お支払い時手数料                                                 |                            |
| Come of a second                                         | — <b>円</b>                 |

■ お支払い方法 クレジットカード決済

クレジットカード決済の設定をする手順は以下の通りです。

1、クレジットカード決済を選択すると、以下のような支払い情報を入力するページが表示されます。 ①カード情報を入力します。入力したカード情報を保存したい場合は 2 にチェックを付け、 3 確認ボタンを押します。

| 5       | 払い情報を入力してください   |
|---------|-----------------|
| ~       |                 |
| v       | sa 🍈 💶 🚃 🍭      |
| + 1750  |                 |
| 刀一下番号   | 0               |
|         | 0               |
| 有効期限    | セキュリティコード       |
| 月 年     | 0               |
|         |                 |
| このカードの間 | 青報を保存して、次回も使用する |
| 3       |                 |
| -       |                 |

2、内容を確認し、間違いがなければ4支払うボタンを押します。

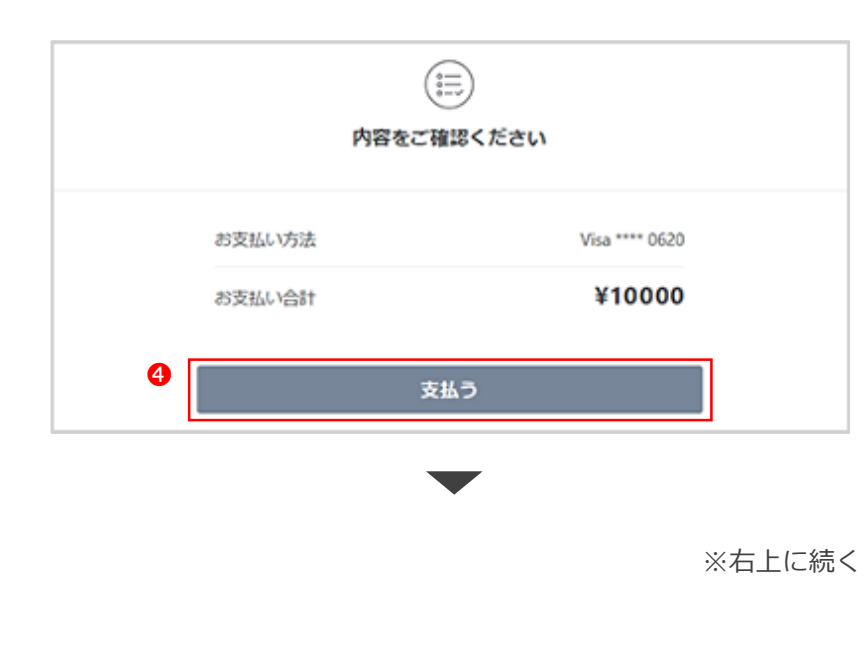

3、以下のような画面が表示され、最後に ●戻るボタンを押しますと手続きがすべて 完了となります。

※戻るボタンをクリックせずにブラウザを閉じますと、決済処理が完了せずに、 途中保存の状態のままとなります。

| S<br>Ę3 | 9 | 戻る |  |
|---------|---|----|--|

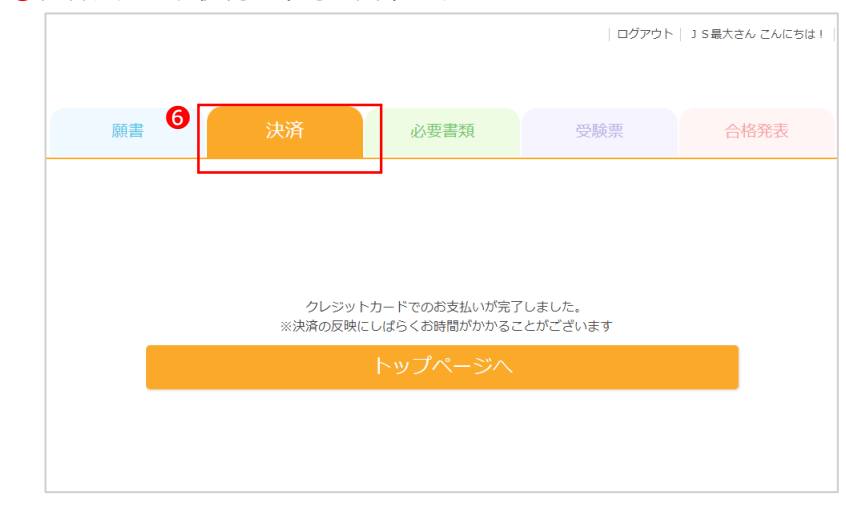

5、決済タブにて決済状況の確認ができますので確認をお願いします

|            |            |      | ログアウ   | ト  JS最大さん こんにち |
|------------|------------|------|--------|----------------|
| 願書         | 決済         | 必要書類 | 受験票    | 合格発表           |
| 日分の出願後の手   | 続き状況を見る    |      |        |                |
| 般入試 情報処理   | コース 自己推薦   |      |        |                |
|            | 決 済期限      | 2021 | /08/03 |                |
| 油溶         | 決 済方法      | -    | コンピニ   |                |
| 次 府        | 受験料        | 10   | P0000  |                |
| 2.10×      | 割引額        |      | 0円     |                |
|            | 合計         | 10   | 円0000円 |                |
| 般入試 コンピュ   | ータエ学コース 自己 | 推薦   |        |                |
|            | 決 済期限      | 2021 | /09/09 |                |
| 決 済        | 決 濟方法      | -    | コンピニ   |                |
| 支払済        | 受験料        | 10   | 0000円  |                |
| 2021/09/08 | 割引額        |      | 0円     |                |
|            |            |      |        |                |

### コンビニ決済の設定をする手順は以下の通りです。

1、コンビニ決済を選択すると、以下のような支払い情報を入力するページが表示されます。ご利用になられる●コンビニを選択し、2お客様情報を入力して確認ボタンを押します。

| コンビニを選択       |      |   |
|---------------|------|---|
| セノンイレノン       |      | ~ |
| お客様情報を入力      |      |   |
| 名前            |      |   |
| 姓             | 名    |   |
| 電話番号          |      |   |
|               |      |   |
| メールアドレス       |      |   |
| name@example  |      |   |
| メールアドレス(      | 確認用) |   |
| name@example. | .com |   |

2、内容を確認し、間違いがなければ4支払うボタンを押します。

| お支払い方法                  | セブンイレブン    |
|-------------------------|------------|
| お支払い合計                  | ¥10000     |
| お客                      | <b>送情報</b> |
| 名前<br>東京 太郎             |            |
| 電話番号<br>03-1111-2222    |            |
| メールアドレス<br>aaa@bb.ne.jp |            |

※右上に続く

 3、以下のような画面が表示され、⑤をクリックすると振込票を表示することができます。 最後に⑥戻るボタンを押しますと手続きがすべて完了となります。
 ※戻るボタンをクリックせずにブラウザを閉じますと、決済処理が完了せずに、 途中保存の状態のままとなります。

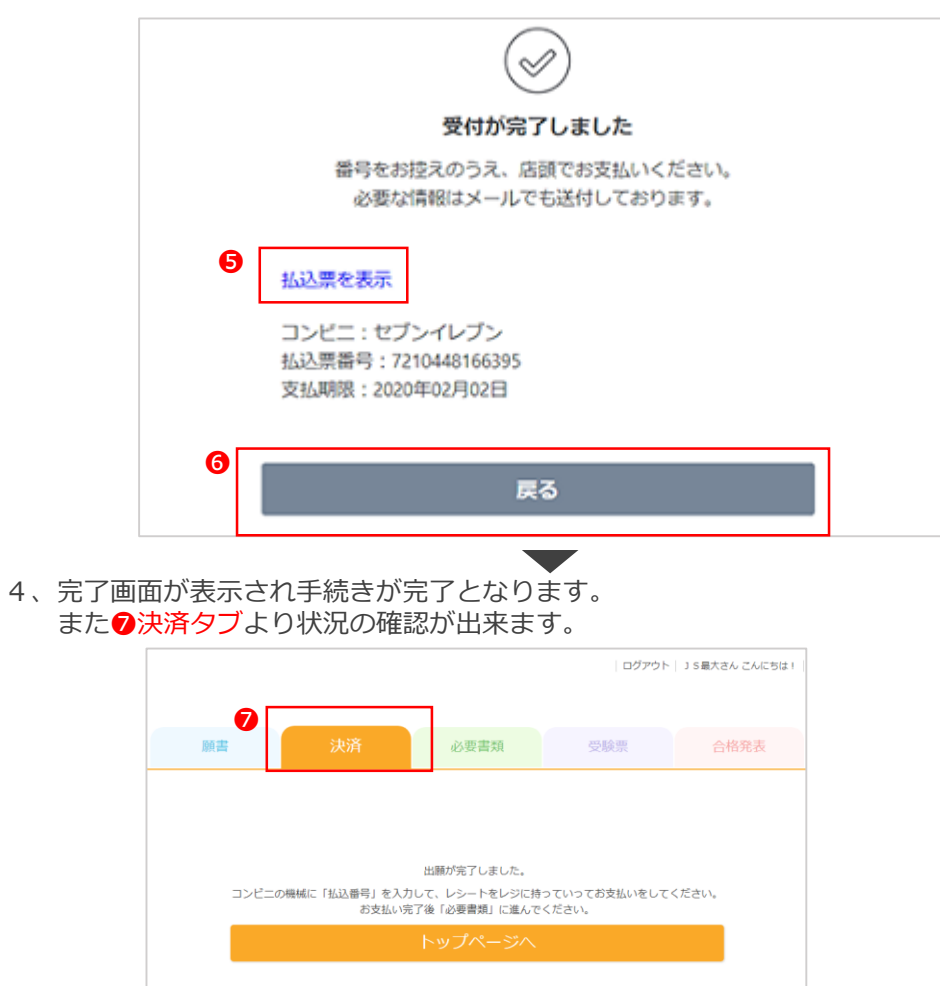

5、決済タブにて決済状況の確認ができますので確認をお願いします

| 願書         | 決済         | 必要書類  | 受験票    | 合格発表 |
|------------|------------|-------|--------|------|
| 分の出願後の引    | F続き状況を見る   |       |        |      |
| 般入試 情報処理   | コース 自己推薦   |       |        |      |
|            | 決 済期限      | 2021/ | 08/03  |      |
| 法这         | 決 濟方法      |       | ンビニ    |      |
| 决 消        | 受験料        | 10    | 10000円 |      |
| 支払未        | 割引額        |       | 0円     |      |
|            | 合計         | 10    | 000円   |      |
| 般入試 コンピュ   | ータエ学コース 自ざ | 己推薦   |        |      |
|            | 決 済期限      | 2021/ | 09/09  |      |
| 決 済        | 決 濟方法      |       | ンビニ    |      |
| 支払済        | 受験料        | 10    | 000円   |      |
| 2021/09/08 | 割引額        |       | 0円     |      |
|            |            |       |        |      |

## ■ お支払い方法 銀行振込(ペイジー)

銀行振込(ペイジー)の設定をする手順は以下の通りです。

 1、銀行振り込み(ペイジー)を選択すると、以下のような支払い情報を入力する ページが表示されます。
 ①お客様情報を入力して②確認ボタンを押します。
 ③こちらをクリックするとPay-easy(ペイジー)がご利用いただける金融機関を 確認できます。

| 支払い             | い情報を入力してくたさい                                     |   |
|-----------------|--------------------------------------------------|---|
| お客様情報を入力        |                                                  |   |
| 名前              |                                                  |   |
| 注               | 名                                                |   |
| 電話番号            |                                                  |   |
|                 |                                                  |   |
| メールアドレス         |                                                  |   |
|                 |                                                  |   |
| メールアドレス(確       | 認用)                                              |   |
| name@example.co | om                                               |   |
| Pay-easy        | <ul> <li>(ペイジー)利用可能な会動機関</li> <li>こちら</li> </ul> | - |
|                 | 話・「肉                                             |   |

2、内容を確認し、間違いがなければ4支払うボタンを押します。

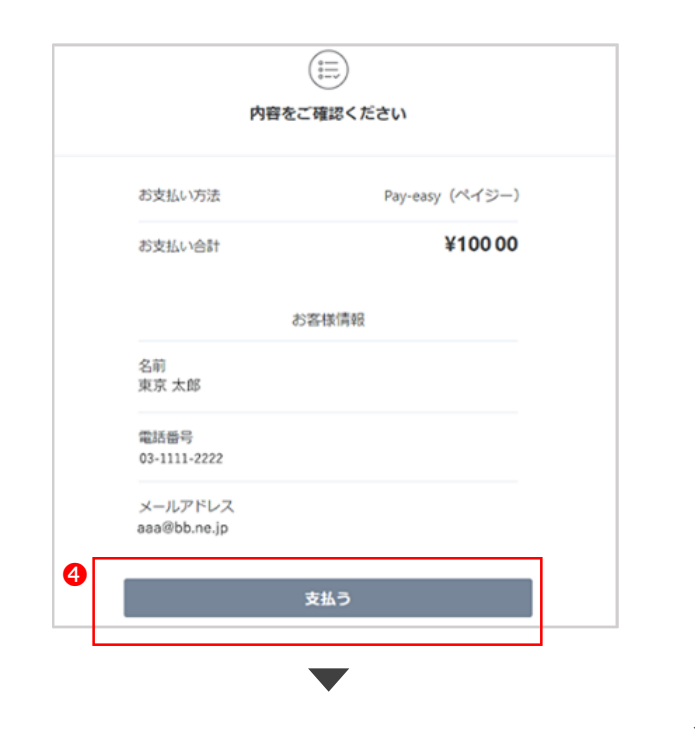

 3、以下のような画面が表示され、⑤をクリックすると振込票を表示することができます。 最後に⑥戻るボタンを押しますと手続きがすべて完了となります。
 ※戻るボタンをクリックせずにブラウザを閉じますと、決済処理が完了せずに、 途中保存の状態のままとなります。

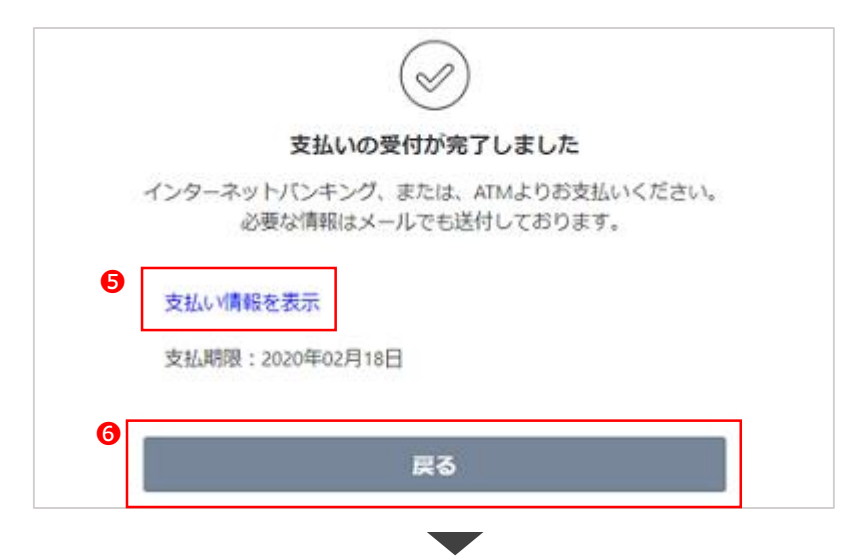

4、完了画面が表示され手続きが完了となります。 また**⑦**決済タブより状況の確認が出来ます。

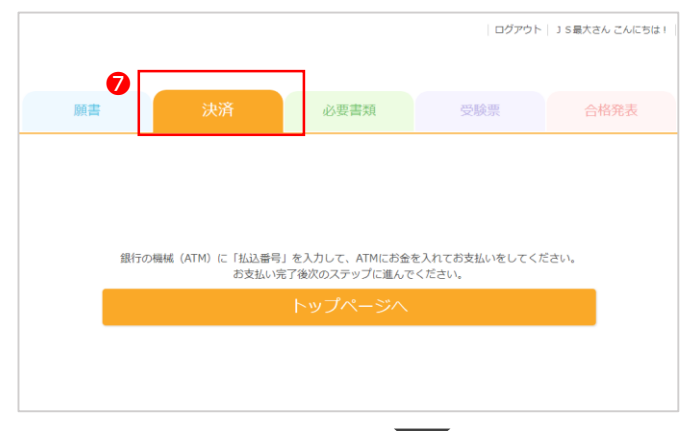

5、決済タブにて決済状況の確認ができますので確認をお願いします

| 願書         | 決済         | 必要書類       | 受験票   | 合格発表 |
|------------|------------|------------|-------|------|
| 分の出願後の引    | F続き状況を見る   |            |       |      |
| 般入試 情報処理   | コース 自己推薦   |            |       |      |
|            | 決 済期限      | 2021/08/03 |       |      |
| 決済         | 決 濟方法      | コンピニ       |       |      |
|            | 受験科        | 10000円     |       |      |
| жарж       | 割引額        |            | 0円    |      |
|            | 合計         | 10         | 000円  |      |
| 般入試 コンビュ   | ータエ学コース 自己 | 推薦         |       |      |
|            | 決 済期限      | 2021/      | 09/09 |      |
| 決 済        | 決 濟方法      | _          | ンビニ   |      |
| 支払済        | 受験料        | 10         | 000円  |      |
| 2021/09/08 | 割引頭        |            | 0円    |      |
|            |            |            |       |      |